# EAST EDUCATIONアカウント Microsoft 365 組織ID連携

Azure Active Directoryの設定について

#### 2022年10月

イースト株式会社 教育コンテンツ事業部

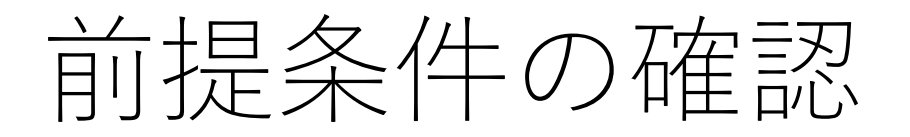

#### ■Microsoft 365のユーザ管理はActive Directoryで行っていますか?

(旧称 Office 365)

はい

組織IDによる連携が可能です。 Active Directoryの管理者に、この資料を渡してID連携のための設定を依頼してください。

<留意事項>

個人IDと組織IDが混在している環境で、個人IDのユーザの方はこの設定では利用できません。組織IDをご利用ください。

いいえ

組織IDによる連携はできません。 Microsoftアカウントでの連携となります。この資料に記載されている設定は行えません。

# Microsoft 365 組織ID連携に関する全体図

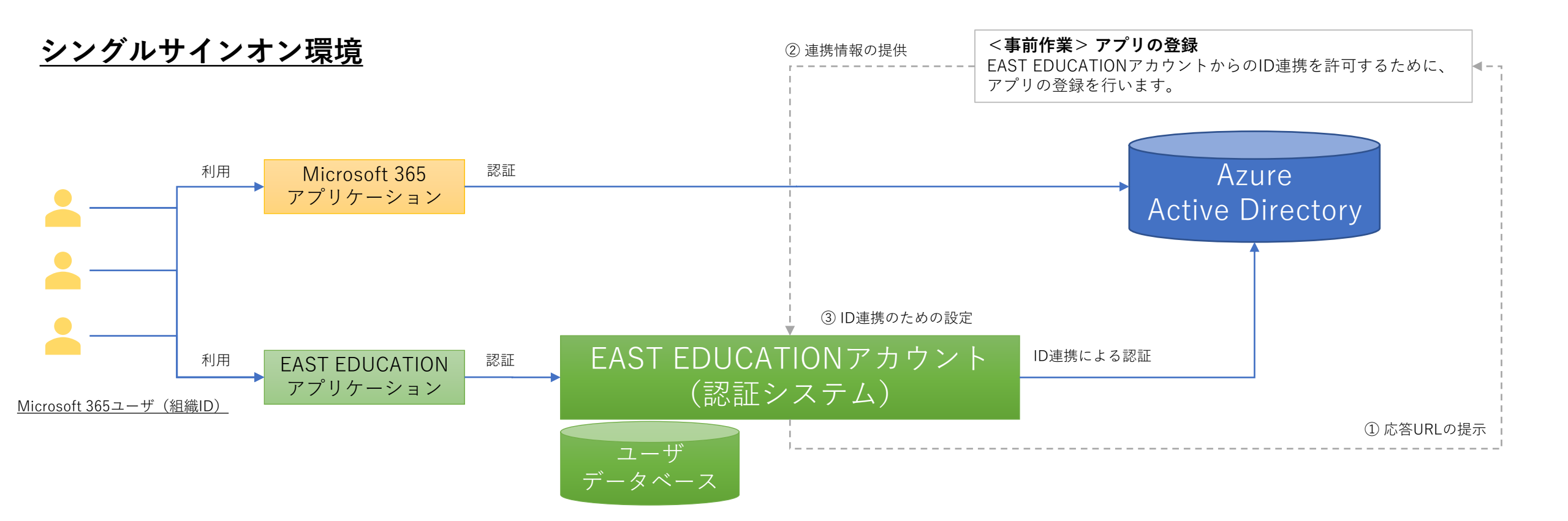

事前にEAST EDUCATIONアカウントとAzure Active DirectoryのID連携を行うことによって、Microsoft 365ユーザはAzure Active Directoryで認証が行われます。 これによってMicrosoft 365ユーザは、Microsoft 365アカウントのシングルサインオン環境で、EAST EDUCATIONアプリケーションを利用できるようになります。

### ID連携に伴う設定作業

- EAST EDUCATIONアカウントとお客様のMicrosoft 365アカウント(Azure Active Directoryによる組織ID)をシームレスに連携し、シングルサインオン環境を構築するために、以下の設定作業をお願いします。
  - 1. Azure Active Directoryへ弊社EAST EDUCATIONアカウントをアプリ として登録してください。
    - 関連ページ:「アプリの登録手順」
  - 2. 連携に必要な情報をご提供ください。この情報はアプリの登録の一環で取得できます。
    - 関連ページ:「連携情報のご提供について」

# アプリの登録手順

留意事項: 登録手順で示す画面イメージ(UI)は2022年10月時点のAzure Active Directory管理画面です。 今後UIが変更される可能性がありますが、手順そのものに変更はありません。 UIが変更された場合は、本手順と照らし合わせながらアプリの登録を行ってください。 5

#### <u>1. アプリの登録を開始する</u>

#### \_\_\_(1)「アプリの登録」と入力して検索します。

|                                                                                                    | × D 17 0 % 0 R                                                                                                    |  |  |
|----------------------------------------------------------------------------------------------------|----------------------------------------------------------------------------------------------------|--|--|
| Azur<br>Azur<br>Azure Active Directory (0)<br>サービス<br>リソ-<br>ポアプリの登録                                                                                                    | ス (0) リソース グループ (0) Marketplace (0)<br>タベ その他のサー<br>ビス                                                                                                    |  |  |
| ドキェメント         リソ         エーザーをサインインさせる Web アプリを登録する - Microsoft         最近         チュートリアル: Azure Active Directory でアプリを登録する         アプリのストア登録情報の作成 - Microsoft Store   Microsoft Learn         アプリを Azure AD に追加する方法と理由 - Microsoft Entra         ご | <ul> <li>■ Microsoft Azure りリソース、サービス、ドキュメントの検索(G+/)</li> <li>ホーム &gt;</li> <li>アプリの登録 ☆ …</li> <li>+ 新規登録 ⊕ エンドポイント クトラブルシューティング ひ 最新の情報に更新 ↓ ダウンロード 図 プレビュー機能   ♀ フィードバックがある場合</li> </ul>                                                                                                    |  |  |
| <ul> <li>Azure Active Directory で検索を続ける</li> <li>すべてのサブスクリプションを検索しています。</li> <li>(2)「アプリの登録」をクリックします。</li> </ul>                                                                                                    | <ul> <li>              ● 2020 年6月 30 日以降、Azure Active Directory 認証ライブラリ (ADAL) および Azure AD Graph に新しい機能はもう追加されません。テクニカル サポートとセキュリティ更新プロク<br/>の。アプリケーションを、Microsoft 認証ライブラリ (MSAL) および Microsoft Graph にアップグレードする必要があります。 詳細情報      </li> <li>             ずべての アプリケーション 所有しているアプリケーション 削除されたアプリケーション 個人用アカウントからのアプリケーション         </li> <li></li></ul> |  |  |
|                                                                                                    | このアカウントは、このディレクトリ内のどのアプリケーションの所有者の一覧にも含まれていまた<br>ディレクトリ内のすべてのアプリケーションを表示<br>個人用アカウントからすべてのアプリケーションを表示<br>(3)「新規登録」をクリックします。                                                                                                    |  |  |

#### <u>2. アプリを登録する</u>

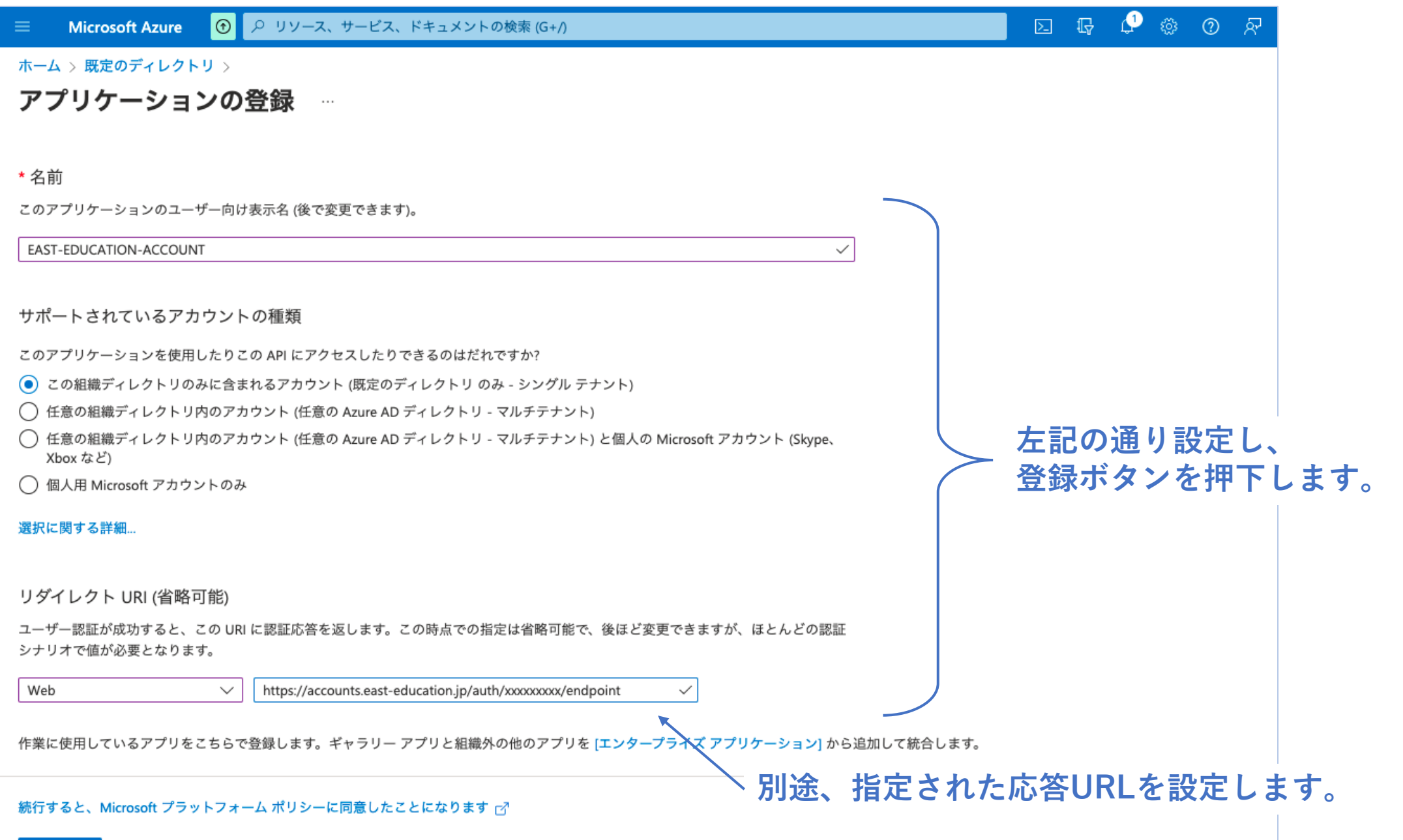

#### <u>3. アプリケーションIDとシークレットを取得する</u>

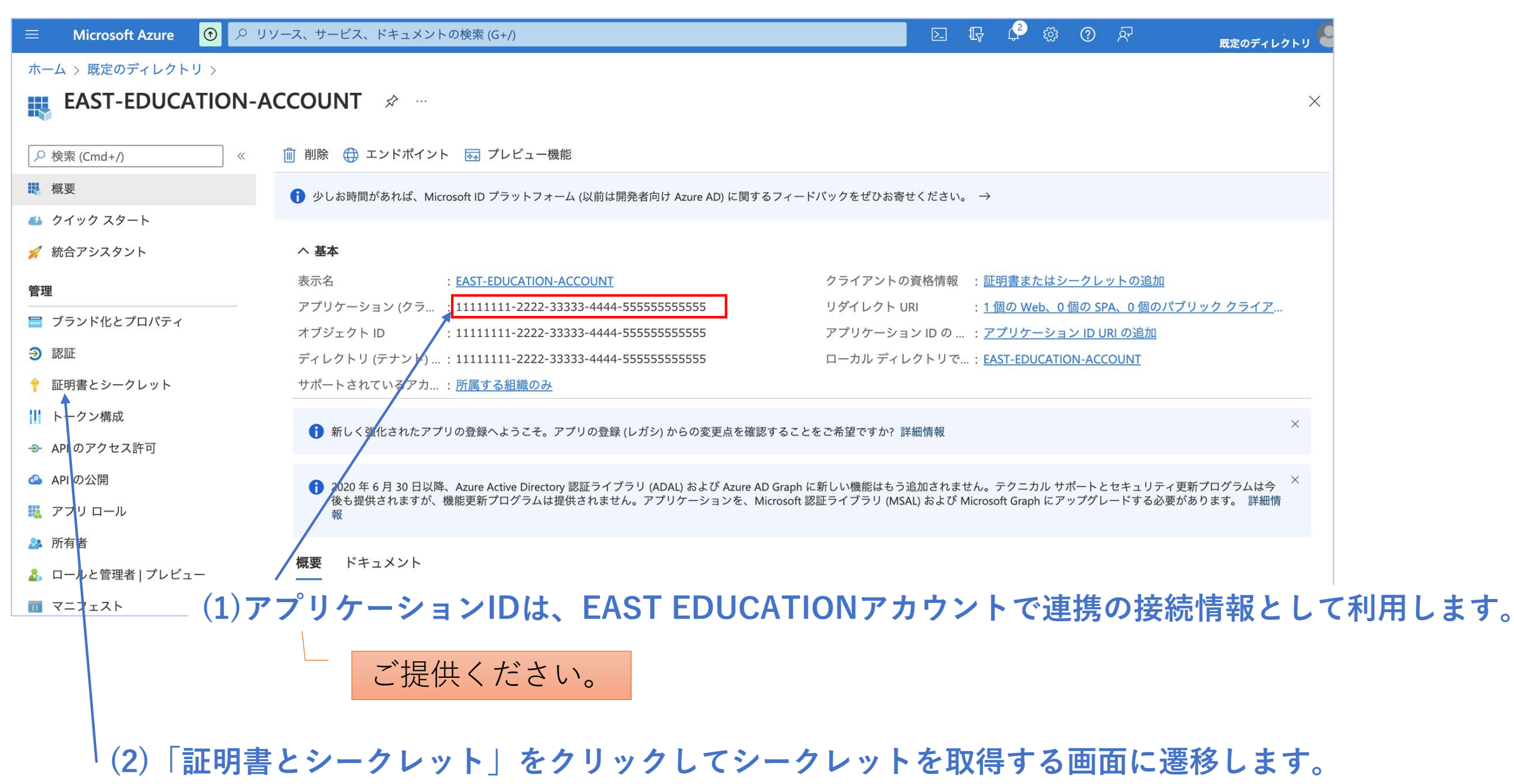

#### <u>4. シークレットを追加する</u>

| $\equiv$ Microsoft Azure 😶 🔎                                                                                        | リソース、サービス、ドキュメントの検索 (G+/)                                                                              | ► <b>₽</b>                  | ③ ⑦ 於 <u>既定のディレクトリ</u>   |
|----------------------------------------------------------------------------------------------------|----------------------------------------------------------------------------------------------------|-----------------------------|--------------------------|
| ホーム > 既定のディレクトリ > EAST-                                                                                             | EDUCATION-ACCOUNT                                                                                      | クライアント シーク                  | <b>レットの追加</b> ×          |
| EAST-EDUCATION-                                                                                                    | ACCOUNT   証明書とシークレット 😠 🖤                                                                               |                             |                          |
|                                                                                                    | 🔗 フィードバックがある場合                                                                                         | 説明<br>有効期限                  | easteducation<br>24 か月 、 |
| <ul> <li>職 概要</li> <li>クイック スタート</li> <li></li></ul>                                                                | 資格情報は、Web アドレスの指定が可能な場所で (HTTPS スキーマを使用して) トークンを受信する<br>別できるようにするためのものです。より高いレベルで保証するには、資格情報として (クライア: | (2)説明:「easted               | lucation」と設定します。         |
| <b>管理</b>                                                                                                    | アプリケーション登録証明書、シークレット、フェデレーション資格情報は、下のタブにあります。                                                          | (3) 有効期限:「24<br>※現在24か月が最長の | か月」を選択します。<br>の設定期限です。   |
| 🔜 ブランド化とプロパティ                                                                                                    |                                                                                                    |                             |                          |
| ∋ 認証                                                                                                    | 証明書 (0) <b>クライアント シークレット (0)</b> フェテレーション貧格情報 (0)                                                      |                             |                          |
| 💡 証明書とシークレット                                                                                                    | トークンの要求時にアプリケーションが自身の ID を証明するために使用する秘密の文字列です。                                                         |                             |                          |
| <ul> <li>ドークン構成</li> <li>APIのアクセス許可</li> <li>APIの公開</li> <li>アプリロール</li> <li>所有者</li> <li>ロールと管理者 Lプレビュー</li> </ul> | + 新しいクライアント シークレット<br>説明 有効期限 値①<br>このアプリ ケーションのクライアント シークレットは作成されていません。                               |                             |                          |
| <ul> <li>ロ アニフェスト</li> <li>サポート + トラブルシューティング</li> </ul>                                                            | (1)「新しいクライアントシークレット」を<br>クリックします。                                                                      | (4) 追加ボタンを押下                | します。                     |
| 🖉 トラブルシューティング                                                                                                    |                                                                                                    | 追加キャンセル                     |                          |

#### <u>5.シークレットを保管する</u>

| $\equiv$ Microsoft Azure $\bigcirc$ $\nearrow$ | リソース、サービス、ドキ               | ュメントの検索 (G+/)                          |                      |                                                             | 2 <b>G</b>            | ્ર્3 દ્                               | ) ©          | 57             | 既定のディレクトリ |
|------------------------------------------------|----------------------------|----------------------------------------|----------------------|-------------------------------------------------------------|-----------------------|---------------------------------------|--------------|----------------|-----------|
| ホーム 〉 既定のディレクトリ 〉 EAST                         | -EDUCATION-ACCOUNT         |                                        |                      |                                                             |                       |                                       |              |                |           |
|                                                | -ACCOUNT   証               | 明書とシークレッ                               | ▶ ☆ …                |                                                             |                       |                                       |              |                | ×         |
| ~                                              | 🔗 フィードバックが                 | ある場合                                   |                      |                                                             |                       |                                       |              |                |           |
|                                                |                            |                                        |                      |                                                             |                       |                                       |              |                |           |
| 📣 クイック スタート                                    | <b>う</b> お時間があれば、          | フィードバックをお寄せください。                       | $\rightarrow$        |                                                             |                       |                                       |              | ×              |           |
| 🚀 統合アシスタント                                     |                            | - 그 ~ 반수상국왕자명관국 개구구                    |                      | マリークンナモニナス際に一般の世のこ                                          | マンスプリケーン              | 、 _ 、 _ ~ = ========================= |              | もっちらた論         |           |
| 管理                                             | 資格情報は、Web アト<br>別できるようにするた | レスの指定か可能な場所で (HTTP<br>めのものです。より高いレベルでf | 。スキーマを使用<br>R証するには、資 | うて) トークジを受信する際に、機密性の高<br>各情報として (クライアント シークレット <sup>-</sup> | るいアフリゲー><br>ではなく) 証明書 | /ョンか認証<br>書を使うこと                      | をお勧めしま       | 」して自身を諏<br>ごす。 |           |
| 🤜 ブランド化とプロパティ                                  |                            |                                        |                      |                                                             |                       |                                       |              |                |           |
| Э 認証                                           | ) アプリケーション                 | ν登録証明書、シークレット、フェデ                      | レーション資格情幸            | gは、下のタブにあります <b>。</b>                                       |                       |                                       |              | ×              |           |
| 📍 証明書とシークレット                                   |                            |                                        |                      |                                                             |                       |                                       |              |                |           |
| トークン構成                                         | 証明書 (0) <b>クライ</b>         | <b>アント シークレット (1)</b> フ                | ∟デレーション資             | 格情報 (0)                                                     |                       |                                       |              |                |           |
| → API のアクセス許可                                  | トークンの要求時にア                 | ?プリケーションが自身の ID を証                     | 明するために使用             | する秘密の文字列です。アプリケーション                                         | パスワードと呼               | ヹ゙れること                                | もあります。       |                |           |
| 🙆 API の公開                                      | → 新しいクライア                  | ント シークレット                              |                      |                                                             |                       |                                       |              |                |           |
| 🌇 アプリロール                                       | 説明                         | ~ ~ ~ ~ ~ ~ ~ ~ ~ ~ ~ ~ ~ ~ ~ ~ ~ ~ ~  | 期限 "                 | i fi                                                        | シークレ                  | סו א ע                                |              |                |           |
| 🎥 所有者                                          | easteducation              | 2024                                   | /1/31 XX             |                                                             | <u>۲</u> 11111111-2   | 222-33333-                            | 4444-5555555 | 55555 ि जि     |           |
| 🛃 ロールと管理者 プレビュー                                | custouded.on               |                                        |                      | 1                                                           |                       |                                       |              |                |           |
| 0 マニフェスト                                       |                            | こに表示された                                | シークレ                 | ↓<br>ットけ 1度しか表示                                             | * オカキ・                | ΗL                                    |              |                | I         |
| サポート + トラブルシューティング                             | ے<br>ج                     | こになかられた                                | / //<br>安全な場         | ットは、1度しか改か<br>所に保管するように                                     | してくた                  | ざい。                                   |              |                |           |
| 🖉 トラブルシューティング                                  | 2                          | のシークレット                                | ~<br>よ、<br>EAS       | T EDUCATIONアカ                                               | ウントて                  | ·~~。<br>〔連携(                          | の接続          | 情報とし           | 、て利用します   |
|                                                |                            |                                        |                      |                                                             |                       |                                       |              |                |           |
|                                                |                            |                                        |                      | ご提供ください。                                                    |                       |                                       |              |                | 10        |

#### <u>6. エンドポイント情報を取得する</u>

#### (1)「概要」をクリックします。 / (2)「エンドポイント」をクリックします。

| 😑 Microsoft Azure 🛈 🔎 リソ                                                  | ース、サービス、ドキュメントの検索 (G+/)                                                                   |                                                                                                    | 도 🕼 🗘 🕸 🕜 🔊                            | 既定のディレクトリ                    |
|---------------------------------------------------------------------------|-------------------------------------------------------------------------------------------|----------------------------------------------------------------------------------------------------|----------------------------------------|------------------------------|
| ホーム > 既定のディレクトリ > EAST-EDUCATION-AC                                       | CCOUNT 🖈                                                                                  | エンドポイント                                                                                                    |                                        | ×                            |
|                                                                           | ▶ 前 削除 ⊕ エンドポイント 戻 プレビュー様                                                                 | OAuth 2.0 承認エンドポイント (v2)<br>https://login.microsoftonline.com/11111111-2222-33333-4444-5                                                              | 55555555555555555555555555555555555555 | クリップボードにコピー                  |
| <ul> <li>シイック スタート</li> <li>統合アシスタント</li> </ul>                           | <ul> <li>少しお時間かめれは、Microsoft ID ノラットノオ</li> <li>本基本</li> </ul>                            | OAuth 2.0 トークシェントホイシト (v2)<br>https://login.microsoftonline.com/1111111-2222-33333-4444 C<br>OAuth 2.0 承認エンドポイント (v1)                                 | cccccccccccccccccccccccccccccccccccc   | 管します。                        |
| <b>管理</b><br>ー<br>━ ブランド化とプロパティ                                           | 表示名 : <u>EAST-EDUCATION</u><br>アプリケーション(クラ… : 1111111-2222-<br>オブジェクト ID : 1111111-2222-  | https://login.microsoftonline.com/1111111-2222-3333-444<br>OAuth 2.0 トークン エンドポイント (v1)                                                                | この情報はEAST ED<br>連携の接続情報として             | UCATIONアカウントで<br>C利用します。     |
| <ul> <li>シ 認証</li> <li>         証明書とシークレット         トークン構成     </li> </ul> | ディレクトリ (テナント) :11111111-2222-<br>サポートされているアカ : <u>所属する組織のみ</u>                            | Nttps://login.microsoftonline.com/1111111-2222-3333-444                                                                                               | ・OAuth 2.0トークン<br>・OAuth 2.0 承認エン      | ・エンドポイント (v2)<br>ンドポイント (v1) |
| <ul> <li>→ APIのアクセス許可</li> <li>△ APIの公開</li> </ul>                        | <ul> <li>新しく強化されたアプリの登録へようこそ。</li> <li>2020 年 6 月 30 日以降、Azure Active Director</li> </ul> | Microsoft Graph API エンドポイント<br>https://graph.microsoft.com<br>フェデレーション メタデータ ドキュメント                                                                   |                                        | ご提供ください。                     |
| <ul><li>職 アプリ ロール</li><li>為 所有者</li></ul>                                 | 後も提供されますが、機能更新プログラムは<br>報<br><b>概要</b> ドキュメント                                             | https://login.microsoftonline.com/11111111-2222-33333-4444-5<br>WS-Federation サインオン エンドポイント                                                           | 55555555555555555555555555555555555555 | onmetadata.xml 🗈             |
| <ul><li>▲ ロールと管理者 プレビュー</li><li>□ マニフェスト</li></ul>                        | Microsoft I                                                                               | https://login.microsoftonline.com/11111111-2222-33333-4444-5<br>SAML-P サインオン エンドポイント                                                                  | 55555555555555555555555555555555555555 |                              |
| <b>サポート + トラブルシューティング</b><br><br>夕 トラブルシューティング                            | Microsoft ID プラッ<br>新の認証ソリュー                                                              | nttps://iogin.microsoftonline.com/11111111-2222-33333-4444-5<br>SAML-P サインアウト エンドポイント<br>https://login.microsoftonline.com/11111111-2222-33333-4444-5 | 55555555555555555555555555555555555555 | U                            |

# 連携情報のご提供について

アプリの登録作業の一環で取得した以下の4つの情報をご提供ください。

#### 1. アプリケーションID

• 関連ページ: 「3. アプリケーションIDとシークレットを取得する」

2. クライアント シークレット と その有効期限

• 関連ページ: 「5. シークレットを保管する」

3. OAuth 2.0トークンエンドポイント(v2)

• 関連ページ: 「6.エンドポイント情報を取得する」

4. OAuth 2.0 承認エンドポイント (v1)

• 関連ページ: 「6.エンドポイント情報を取得する」

以上